# **Fiche explicative**

1- Choisir la semaine que vous souhaitez (si l'enfant est présent 2 semaines, il y aura donc 2 demandes à faire...)

Vous avez sur cette page :

- Le logo avec le bouton s'inscrire
- En dessous, les informations, les documents téléchargeables (programme et fiche sanitaire) et les conditions particulières

### ATTENTION ! Inscription au nom de l'enfant et non du représentant légal

- 2- Cliquer sur s'inscrire
- Informer sur cette page le nom de l'enfant, répondre aux questions et choisir le tarif
- Tout en bas de la page, vous pouvez ajouter un autre enfant
- Ajouter sur le côté droit de la page votre adresse mail
- Cliquer sur continuer
- 3- Nous avons commencé à importer quelques enfants de l'accueil de loisirs. Donc, ASSOCONNECT peut vous identifier. Dans tous les cas, on vous demandera de créer votre mot de passe pour ensuite avoir accès à votre espace personnel Pour les nouveaux adhérents, ASSOCONNECT vous demandera de créer votre espace personnel
- 4- On vous demandera de remplir un formulaire (date de naissance, n° de portable...)
  Pour les enfants déjà importés, on ne demandera peut-être pas toutes ces informations.
  Cependant, la fiche sanitaire est obligatoire pour tout le monde. Pour la première fois, il faudra la mettre obligatoirement.

La fiche de flottabilité peut être transmise ultérieurement par mail.

Attention ! Bien choisir son mode de paiement.

5- Cliquer sur continuer

## Demande prise en compte

Votre demande a bien été prise en compte. Nous revenons vers vous au plus vite.

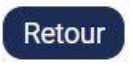

Vous recevez un mail pour vous informer que votre demande a bien été reçue Je reçois alors une pré-demande. Après vérification des données, je validerai alors votre inscription.

Vous recevrez alors un **mail de confirmation** avec un lien pour un paiement en ligne (carte bleue) ou un **mail de confirmation** avec un montant à régler (chèque, chèque vacances...). C'est pour cela qu'il est important de bien renseigner votre mode de paiement.

Vous avez alors 5 jours pour nous régler (en ligne ou au bureau). Auquel cas, la préinscription s'annulera automatiquement.

Pour les réductions, c'est moi qui le ferai maintenant en validant votre pré-inscription. Vous recevrez alors le montant à régler avec la réduction.

### Une fois le paiement effectué, l'inscription sera alors validée définitivement.

#### **Remarques:**

- Une fois votre espace créé, vous pouvez à tout moment changer vos informations en mettant à jour votre profil (numéro de portable...) et bien vérifier que votre profil est correct. Pour cela, cliquer sur l'onglet « mon compte » Notamment au bout d'un an, la fiche sanitaire ne sera plus valable. Il faudra alors la remplacer.
- La petite \* veut dire que les questions sont obligatoires
- Assoconnect vous demandera des frais. Vous pouvez changer et mettre 0.